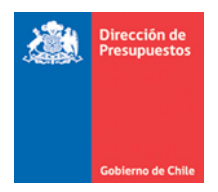

# Guía Funcionalidad Exceso y Flexibilidad SIGFE Transaccional 2.0

Materia : Describe el uso de la funcionalidad de exceso y flexibilidad SIGFE transaccional 2.0.

Fecha : Agosto 2017

## **Antecedentes**

El artículo 28 del Decreto Ley 1.263 y sus modificaciones señala:

El ejecutivo podrá ordenar pagos, excediéndose de las sumas consultadas en los rubros correspondientes, en los casos que a continuación se indican:

- 1. Para el cumplimiento de sentencias ejecutoriadas dictadas por la autoridad competente
- 2. Para devolver impuestos, contribuciones y derechos que el Estado deba reintegrar por cualquier causa
- 3. Para atender el servicio de la deuda pública
- 4. Para el pago de jubilaciones, pensiones, montepíos y montepíos y, en general gastos de previsión social

Los excesos a que se refiere al inciso precedente, deberán ser financiados con reasignaciones presupuestarias o con mayores ingresos.

La funcionalidad de Exceso y Flexibilidad SIGFE 2.0 permite la parametrización de los excesos presupuestarios de gastos aplicados sobre el monto de la Ley de Presupuestos diferenciado por programa presupuestario, por moneda y por concepto presupuestario.

La funcionalidad de Exceso y Flexibilidad estará disponible a demanda expresa de cada institución autorizada en la ejecución de excesos. Para habilitar la funcionalidad, el responsable de la gestión financiera de la institución deberá solicitar al área de ServiceDesk SIGFE la incorporación del rol correspondiente a un usuario designado, quien realizará en el aplicativo la parametrización del exceso presupuestario. Dicha solicitud debe venir acompañada de la documentación de respaldo que acredite la autorización de la institución, con copia al Administrador de Seguridad. El rol asignado se deshabilitará una vez realizada la parametrización o en un plazo de 10 días corridos.

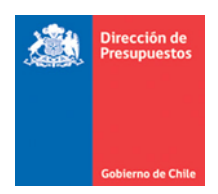

## **Reglas de Funcionamiento**

1. La habilitación desplegara opción denominada **Parametrizar Exceso Presupuestario** del menú de Funcionalidades Complementarias.

| Caterna Gaterna                      | Mesa de ayuda<br>2 2826 2801 Gobierno Regiona | Bienvenido usua_0568<br>lunes, 31 de julio de 2017, 13:25<br>I Bio Bio Gobierno Regional Región VIII Bio<br>Bio<br><u>Modificar Contraseña</u> <u>Cerrar Sesión</u> |                                                                                             |
|--------------------------------------|-----------------------------------------------|----------------------------------------------------------------------------------------------------|---------------------------------------------------------------------------------------------|
| Requerimiento Compromiso Devengo 🗸   | Contabilidad Tesorería Proceso<br>Técnico     | s Funcionalidades »<br>s Complementarias                                                                                                    |                                                                                             |
| Bienvenido al Sistema de Información | para la Gestión Financiera del E              | Excesost Flexibilidad<br>Transferencia Electrónica de Fondo<br>Emision de Cheques<br>Parametrización de Conciliación                                                | Distribuir Ley de presupuestos     Parametrizar Exceso Presupuestario     Carga de Decretos |
|                                      |                                               | Generar Traspaso de Cartera<br>Créditos Internacionales                                                                                                    | ><br>>                                                                                      |

2. Al acceder a la opción, se debe seleccionar el Ejercicio Fiscal y Programa Presupuestario según Partida y Capitulo. En caso de considerar más de un programa presupuestario, se deberá seleccionar la moneda presupuestaria.

| Gobierro<br>Ge Chile                  |             |                 | Mesa de ayud<br>2 2826 2 | a<br>.801 | Gobier                             | no Regional Bío                                                               | lunes<br>Bío Gobie<br><u>Mod</u>                                | Bienvenido usu<br>s, 31 de julio de 2017<br>erno Regional Región<br>lificar Contraseña Cerr | ia_0568<br>7, 13:25<br>VIII Bio<br>Bio<br>ar Sesión |
|---------------------------------------|-------------|-----------------|--------------------------|-----------|------------------------------------|-------------------------------------------------------------------------------|-----------------------------------------------------------------|---------------------------------------------------------------------------------------------|-----------------------------------------------------|
| Requerimiento                         | Compromiso  | Devengo         | Contabilidad             | Teso      | rería 🗸                            | Procesos<br>Técnicos                                                          | -                                                               | Funcionalidades<br>Complementarias                                                          |                                                     |
| Parametrizar<br>Moneda Presupuestaria | Exceso Pres | upuestario<br>💌 | 2017                     | Y         | PARTIDA:<br>CAPITULO:<br>PROGRAMA: | 05 Ministerio<br>0568 Gobiern<br>Seleccione<br>P01-Gastos de<br>P02-Inversión | del Interio<br>o Regional I<br>C<br>e Funcional<br>n Regional R | r<br>Región VIII Bio Bio<br>mieto Región VIII (01)<br>Región VIII                           | ·                                                   |

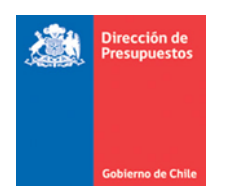

3. La opción Parametrizar Exceso Presupuestario despliega una grilla de datos, conteniendo conceptos presupuestarios definidos en la Ley de Presupuestos de la institución con sus montos respectivos. Para generar una parametrización se debe seleccionar check box de la columna *Activar* del concepto presupuestario a exceder.

| Param        | rizar E     | xceso Presupuestario                  | 117 💌          | PARTID   | ILO:                | 08 Ministerio de Hacienda<br>0802 Dirección de Presupu | estos                   |            |
|--------------|-------------|---------------------------------------|----------------|----------|---------------------|--------------------------------------------------------|-------------------------|------------|
| Moneda Presu | puestaria   | Nacional                              |                | PROGR    | AMA:                | P01-Dirección de Presupu                               | estos                   | J          |
| Subtítulo    | Ítem        | Concepto Presupuestario               | Monto total    | Ac tivar | Exceso<br>Ilimitado | Monto a Exceder                                        | Porcentaje a<br>Exceder |            |
|              |             | GASTO                                 |                |          |                     |                                                        |                         |            |
| 21           |             | GASTOS EN PERSONAL                    | 16.501.904.334 |          |                     | 0                                                      | 0                       |            |
| 22           |             | BIENES Y SERVICIOS DE CONSUMO         | 5.854.170.000  |          |                     | 0                                                      | 0                       |            |
| 23           |             | PRESTACIONES DE SEGURIDAD SOCIAL      | 37.033.067     |          |                     |                                                        |                         |            |
|              | 01          | Prestaciones Previsionales            | 27.000.000     |          |                     | 0                                                      | 0                       | E          |
|              | 03          | Prestaciones Sociales del Empleador   | 10.033.067     |          |                     | 0                                                      | 0                       |            |
| 25           |             | INTEGROS AL FISCO                     | 2.234.000      |          |                     |                                                        |                         |            |
|              | 01          | Impuestos                             | 2.234.000      |          |                     | 0                                                      | 0                       |            |
| 29           |             | ADQUISICION DE ACTIVOS NO FINANCIEROS | 460.911.000    |          |                     |                                                        |                         | -          |
|              | 06          | Equipos Informáticos                  | 12.000.000     |          |                     | 0                                                      | 0                       |            |
|              | 07          | Programas Informáticos                | 448.911.000    |          |                     | 0                                                      | 0                       | Ī          |
| 31           |             | INICIATIVAS DE INVERSION              | 814.972.000    |          |                     |                                                        |                         | - <b>-</b> |
| •            |             |                                       |                |          |                     |                                                        | Þ                       |            |
| Grabar parar | netrización |                                       |                |          |                     |                                                        |                         |            |

4. La selección del check box habilitara la columna *Monto a Exceder* donde el usuario debe reflejar el monto autorizado por la autoridad competente. *Importante: La opción de Exceso Ilimitado y Porcentaje a Exceder no se encuentra en funcionamiento.* 

| aramet      | rizar E   | xceso Presupuestario                  | 7              | CAPITU    | ILO:                | 08 Ministerio de Hacienda<br>0802 Dirección de Presupu | iestos                  |
|-------------|-----------|---------------------------------------|----------------|-----------|---------------------|--------------------------------------------------------|-------------------------|
| oneda Presu | puestaria | Nacional                              |                | PROGRAMA. |                     | P01-Dirección de Presupu                               | estos                   |
| Subtítulo   | Ítem      | Concepto Presupuestario               | Monto total    | Activar   | Exceso<br>Ilimitado | Monto a Exceder                                        | Porcentaje a<br>Exceder |
|             |           | GASTO                                 |                |           |                     |                                                        |                         |
| 21          |           | GASTOS EN PERSONAL                    | 16.501.904.334 |           |                     | 0                                                      | 0                       |
| 22          |           | BIENES Y SERVICIOS DE CONSUMO         | 5.854.170.000  |           |                     | 0                                                      | 0                       |
| 23          |           | PRESTACIONES DE SEGURIDAD SOCIAL      | 37.033.067     |           |                     |                                                        |                         |
|             | 01        | Prestaciones Previsionales            | 27.000.000     |           |                     | 1.000.000                                              | 0                       |
|             | 03        | Prestaciones Sociales del Empleador   | 10.033.067     |           |                     | 0                                                      | 0                       |
| 25          |           | INTEGROS AL FISCO                     | 2.234.000      |           |                     |                                                        |                         |
|             | 01        | Impuestos                             | 2.234.000      |           |                     | 0                                                      | 0                       |
| 29          |           | ADQUISICION DE ACTIVOS NO FINANCIEROS | 460.911.000    |           |                     |                                                        |                         |
|             | 06        | Equipos Informáticos                  | 12.000.000     |           |                     | 0                                                      | 0                       |
|             | 07        | Programas Informáticos                | 448.911.000    |           |                     | 0                                                      | 0                       |
| 31          |           | INICIATIVAS DE INVERSION              | 814.972.000    |           |                     |                                                        |                         |
|             |           |                                       | 1              | -         | I                   | 1                                                      |                         |

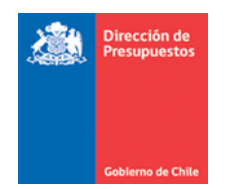

5. Una vez efectuado el registro, se debe presionar el botón *Grabar Parametrización*, luego el aplicativo solicitará confirmar la acción.

|    | 050 | Pagos Art. 39 e Inciso Final Art. 72 Ley N° 19.1 | 12                     | Confi     | rmar Acción | 0 | 0 | 0 | 1-   |
|----|-----|--------------------------------------------------|------------------------|-----------|-------------|---|---|---|------|
|    |     | ADQUISICION DE ACTIVOS NO FINANCIEROS            | Está seguro que grabar | la parame | trización?  |   |   |   |      |
| 03 |     | Vehículos                                        | C                      |           |             | 0 |   |   |      |
| 04 |     | Mobiliario y Otros                               |                        | Aceptar   | Cancelar    | 0 |   |   |      |
|    |     |                                                  |                        |           |             |   |   |   | 61 T |

6. La opción de Parametrizar Exceso Presupuestario dispone de columna *Monto Consumido Exceso*, la cual tiene por objetivo mantener un control del monto total que se ha aplicado con cargo al exceso parametrizado.

Por ejemplo, para el concepto 3404 Intereses Deuda Externa, se han parametrizado 15 millones, de los cuales se han aplicado o consumido 9 millones, al momento de consultar la opción.

| F | Paramet       | rizar E      | xceso Presupu                            | estario 2017  |          | <b>_</b>            | PARTIDA:<br>CAPITULO: | 08 Ministerio de Hacier<br>0802 Dirección de Pres | nda<br>supuestos          |          |
|---|---------------|--------------|------------------------------------------|---------------|----------|---------------------|-----------------------|---------------------------------------------------|---------------------------|----------|
|   | Moneda Presup | ouestaria    | Nacional                                 | T             |          |                     | PROGRAMA:             | P01-Dirección de Pres                             | upuestos                  | <b>.</b> |
|   | Subtítulo     | <b>∲</b> ≹em | Concepto<br>Presupuestario               | Monto total   | Activar  | Exceso<br>Ilimitado | Monto a Exceder       | Porcentaje a<br>Exceder                           | Monto Consumido<br>Exceso |          |
|   | 25            |              | INTEGROS AL FISCO                        | 2.234.000     |          |                     |                       |                                                   |                           |          |
|   |               | 01           | Impuestos                                | 2.234.000     |          |                     | 0                     | 0                                                 | 0                         |          |
|   | 29            |              | ADQUISICION DE ACTIVOS<br>NO FINANCIEROS | 460.911.000   |          |                     |                       |                                                   |                           |          |
|   |               | 06           | Equipos Informáticos                     | 12.000.000    |          |                     | 0                     | 0                                                 | 0                         |          |
|   |               | 07           | Programas Informáticos                   | 448.911.000   |          |                     | 0                     | 0                                                 | 0                         |          |
|   | 31            |              | INICIATIVAS DE INVERSION                 | 814.972.000   |          |                     |                       |                                                   |                           |          |
|   |               | 02           | Proyectos                                | 814.972.000   |          |                     | 0                     | 0                                                 | 0                         |          |
|   | 34            |              | SERVICIO DE LA DEUDA                     | 5.920.635.724 |          |                     |                       |                                                   |                           |          |
|   |               | 02           | Amortización Deuda<br>Externa            | 3.498.093.000 |          |                     | 0                     | 0                                                 | 0                         | E        |
|   |               | 04           | Intereses Deuda Externa                  | 25.777.000    | <b>V</b> |                     | 15.000.000            | 0                                                 | 9.000.000                 |          |
|   |               | 07           | Deuda Flotante                           | 2.396.765.724 |          |                     | 0                     | 0                                                 | 0                         |          |
|   | 35            |              | SALDO FINAL DE CAJA                      | 0             |          |                     | 0                     | 0                                                 | 0                         | *        |
|   | Grabar param  | etrización   |                                          |               |          | · · · · ·           |                       |                                                   |                           |          |

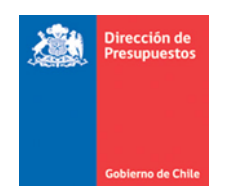

- 7. En caso de requerir efectuar una modificación a la parametrización de exceso presupuestario con cargo a un concepto presupuestario ya activado, se debe tener presente lo siguiente:
  - a. Si es un aumento sobre un concepto presupuestario ya parametrizado, se debe ingresar sobre el Monto a Exceder el nuevo **monto total acumulado.**

Por ejemplo, si para el caso señalado en el punto 6, sobre los 15 millones, se requiere aumentar en 5 millones adicionales, en el campo monto se debe ingresar monto acumulado de 20 millones.

| Paramet      | <b>TIZAT E</b> | XCESO Presupu                            | estario 2017  |          | Ŧ                   | PARTIDA:<br>CAPITULO:<br>PROGRAMA: | 08 Ministerio de Hacier<br>0802 Dirección de Pres<br>P01-Dirección de Pres | nda<br>upuestos<br>upuestos              | <b>_</b> |
|--------------|----------------|------------------------------------------|---------------|----------|---------------------|------------------------------------|----------------------------------------------------------------------------|------------------------------------------|----------|
| Subtítulo    | Ítem           | Concepto<br>Presupuestario               | Monto total   | Activar  | Exceso<br>Ilimitado | Monto a Exceder                    | Porcentaje a<br>Exceder                                                    | Monto Consumido<br>Exceso                |          |
| 25           |                | INTEGROS AL FISCO                        | 2.234.000     |          |                     |                                    |                                                                            |                                          | ~        |
|              | 01             | Impuestos                                | 2.234.000     |          |                     | 0                                  | 0                                                                          | 0                                        |          |
| 29           |                | ADQUISICION DE ACTIVOS<br>NO FINANCIEROS | 460.911.000   |          |                     |                                    |                                                                            |                                          |          |
|              | 06             | Equipos Informáticos                     | 12.000.000    |          |                     | 0                                  | 0                                                                          | 0                                        |          |
|              | 07             | Programas Informáticos                   | 448.911.000   |          |                     | 0                                  | 0                                                                          | 0                                        |          |
| 31           |                | INICIATIVAS DE INVERSION                 | 814.972.000   |          |                     |                                    |                                                                            |                                          |          |
|              | 02             | Proyectos                                | 814.972.000   |          |                     | 0                                  | 0                                                                          | 0                                        |          |
| 34           |                | SERVICIO DE LA DEUDA                     | 5.920.635.724 |          |                     |                                    | Introduzca un número                                                       | mayor o igual que 9000                   | 000.     |
|              | 02             | Amortización Deuda<br>Externa            | 3.498.093.000 |          |                     | 0                                  | Introduzca entre 0 y<br>Introduzca un número                               | 14 caracteres.<br>o mayor o igual que 0. |          |
|              | 04             | Intereses Deuda Externa                  | 25.777.000    | <b>V</b> |                     | 20.000.000                         | 0                                                                          | 9.000.000                                |          |
|              | 07             | Deuda Flotante                           | 2.396.765.724 |          |                     | 0                                  | 0                                                                          | 0                                        |          |
| 35           |                | SALDO FINAL DE CAJA                      | 0             |          |                     | 0                                  | 0                                                                          | 0                                        | -        |
| Grabar param | etrización     |                                          |               |          |                     |                                    |                                                                            |                                          |          |

b. Si es una disminución sobre un concepto presupuestario ya parametrizado, solo se puede efectuar la rebaja hasta el monto ya excedido al momento de la modificación de la parametrización.

| ramet        | rizar E  | xceso Presupue                           | estario 2017  | <b>v</b> | PARTIDA:<br>CAPITULO:<br>PROGRAMA: | 08 Ministerio de Hacienda<br>0802 Dirección de Presupuestos<br>P01-Dirección de Presupuestos |                                              |                                        |  |
|--------------|----------|------------------------------------------|---------------|----------|------------------------------------|----------------------------------------------------------------------------------------------|----------------------------------------------|----------------------------------------|--|
| oneda Presup | uestaria | Nacional                                 | -             |          |                                    |                                                                                              |                                              |                                        |  |
| iubtítulo    | Ítem     | Concepto<br>Presupuestario               | Monto total   | Activar  | Exceso<br>Ilimitado                | Monto a Exceder                                                                              | Porcentaje a<br>Exceder                      | Monto Consumido<br>Exceso              |  |
| 25           |          | INTEGROS AL FISCO                        | 2.234.000     |          |                                    |                                                                                              |                                              |                                        |  |
|              | 01       | Impuestos                                | 2.234.000     |          |                                    | 0                                                                                            | 0                                            | 0                                      |  |
| 29           |          | ADQUISICION DE ACTIVOS<br>NO FINANCIEROS | 460.911.000   |          |                                    |                                                                                              |                                              |                                        |  |
|              | 06       | Equipos Informáticos                     | 12.000.000    |          |                                    | 0                                                                                            | 0                                            | 0                                      |  |
|              | 07       | Programas Informáticos                   | 448.911.000   |          |                                    | 0                                                                                            | 0                                            | 0                                      |  |
| 31           |          | INICIATIVAS DE INVERSION                 | 814.972.000   |          |                                    |                                                                                              |                                              |                                        |  |
|              | 02       | Proyectos                                | 814.972.000   |          |                                    | 0                                                                                            | 0                                            | 0                                      |  |
| 34           |          | SERVICIO DE LA DEUDA                     | 5.920.635.724 |          |                                    |                                                                                              | Introduzca un número                         | mayor o igual que 90000                |  |
|              | 02       | Amortización Deuda<br>Externa            | 3.498.093.000 |          |                                    | 0                                                                                            | Introduzca entre 0 y<br>Introduzca un número | 14 caracteres.<br>mayor o igual que 0. |  |
|              | 04       | Intereses Deuda Externa                  | 25.777.000    | <b>V</b> |                                    | 1500000                                                                                      | 0                                            | 9.000.000                              |  |
|              | 07       | Deuda Flotante                           | 2.396.765.724 |          |                                    | 0                                                                                            | 0                                            | 0                                      |  |
| 35           |          | SALDO FINAL DE CAJA                      | 0             |          |                                    | 0                                                                                            | 0                                            | 0                                      |  |

En ambos casos, aplicativo mediante mensaje advierte restricción del monto mínimo a exceder, lo anterior resguardando el consumo ya aplicado al momento de la modificación.

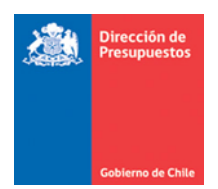

### Solicitud de Fondos

8. Una solicitud de Fondos es gatillada en el caso en que un Compromiso Presupuestario o un Devengo asociado a un Requerimiento Presupuestario, que supere el saldo disponible en el requerimiento de referencia y que además, supere el saldo disponible de la Ley de Presupuestos Distribuida.

Al generar la transacción, el sistema alertará al usuario que no es posible generar la transacción y debera solicitar fondos.

Por ejemplo, Se genera un compromiso con cargo al concepto presupuestario 2401001 Actividades Culturales por 100 millones, excediendo la ley de presupuestos asignada. Al generar el compromiso el aplicativo despliega mensaje por pantalla aludiendo el exceso presupuestario.

| Licitación 1 (+)                                                                                               |                                                                                                    |                    |                  |             |                                                         |
|----------------------------------------------------------------------------------------------------|----------------------------------------------------------------------------------------------------|--------------------|------------------|-------------|---------------------------------------------------------|
| Requerimiento/Compromis                                                                                        | o Requerimiento: 01726 - Requerimie                                                                                    | nto Presupuestario |                  |             |                                                         |
|                                                                                                    |                                                                                                    |                    |                  |             |                                                         |
|                                                                                                    | Compromiso Presupuestario                                                                                              |                    |                  |             |                                                         |
| Número Documento                                                                                               |                                                                                                    | Fecha docu         | mento 10/01/2017 | <b>`</b> o  | Campos Variables                                        |
| Moneda del Documento                                                                                           | Peso Chileno 👻                                                                                                    |                    |                  |             |                                                         |
| Monto Total Documento                                                                                          | 100.000.000                                                                                                    |                    |                  |             |                                                         |
| Principal 1                                                                                                    |                                                                                                    |                    |                  |             |                                                         |
| Principal                                                                                                    | Principal Genérico                                                                                                    |                    | Buscar           |             |                                                         |
| 1 Requerimiento                                                                                                | 01726 - Requerimient                                                                                                   | o Presupuestario   |                  |             |                                                         |
| Iniciativa de Inversio<br>UbicacionGeografica<br>AreasdeInversion<br>Unidades Demandan<br>Productos Estratégic | ón 00 - No Aplica<br>a 00 - Sin Aplicación<br>00 - Sin Aplicación<br>tes 00 - Institucional<br>cos 00 - Sin Aplicación |                    |                  |             | <u>Etiminar Combinación X</u><br><u>Glosas Genérica</u> |
| Concepto Presupuestari                                                                                         | io                                                                                                    | Insumo             | Vigente(CLP)     | Futuro(CLP) | Acciones                                                |
| 2401001 - Actividades (                                                                                        | Culturales                                                                                                    | Insumos: 0         | 100.000.000      | 0           | Saldo Disponible Eliminar<br>Glosa específica           |
| Agregar Concepto Presupuest                                                                                    | ario                                                                                                    |                    |                  |             | <u>Agregar Insumo</u>                                   |

| Requerimiento                                           | Compromiso                      | •                    | Devengo                           | -                                        | Contabilidad                                   | -      | Tesorería   | -      | Procesos<br>Técnicos | • | Funcionalidades »<br>Complementarias |
|---------------------------------------------------------|---------------------------------|----------------------|-----------------------------------|------------------------------------------|------------------------------------------------|--------|-------------|--------|----------------------|---|--------------------------------------|
|                                                         |                                 |                      |                                   |                                          |                                                |        |             |        |                      |   |                                      |
| <ul> <li>El compromis</li> <li>1. El monto d</li> </ul> | so no puede s<br>el concepto "2 | <b>er ge</b><br>4010 | <b>nerado por</b><br>01 Actividad | r <b>las sig</b><br>des Cul <sup>i</sup> | <mark>guientes razon</mark><br>turales" excede | e el p | presupuesto | asigna | do.                  |   |                                      |
| Volver Cancelar Gua                                     | rdar Digitado                   |                      |                                   |                                          |                                                |        |             |        |                      |   | Solicitar Fondos >>                  |
|                                                         | rdar bigrado                    | _                    |                                   |                                          |                                                | _      |             | _      |                      |   |                                      |

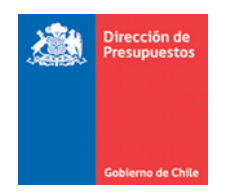

9. Para continuar con la generación del compromiso, se debe realizar la Solicitud de Fondos para cubrir el monto excedido. Al presionar el link *Solicitar fondos*, se mostrará un mensaje de confirmación en el que el usuario debe ingresar una descripción de la solicitud y presionar *Enviar Notificación*.

| El compromiso no puede ser ger<br>1. El monto del concepto "240100 | t <mark>erado por las siguientes razones:</mark><br>1 Actividades Culturales" excede el presupuesto asignado. | Solicitar Fondos >> |
|--------------------------------------------------------------------|----------------------------------------------------------------------------------------------------|---------------------|
| <u>Volver</u> <u>Cancelar</u> <u>Guardar Digitado</u>              |                                                                                                    |                     |
| L <del>s</del>                                                     | Notificar 🗷                                                                                                   |                     |
|                                                                    | Ingrese mensajes para la solicitud de fondos:                                                                 |                     |
|                                                                    |                                                                                                    |                     |
|                                                                    | Visualizar Solicitud Envlar Notificación                                                                      |                     |

10. Luego de enviada la notificación, la transacción quedará en estado *Espera de Fondos*, a la espera de la aprobacion de la solicitud respectiva.

|        |       |           |                           |                      |                 |                     |                  |                     | <u>1</u> Siguiente >>                                         |
|--------|-------|-----------|---------------------------|----------------------|-----------------|---------------------|------------------|---------------------|---------------------------------------------------------------|
| Id     | Folio | Ejercicio | Título                    | Tipo de<br>Documento | N°<br>Documento | Moneda<br>Documento | Monto<br>Vigente | Estado              | Acciones                                                      |
| 411567 | 00000 | 2017      | Compromiso Presupuestario | Licitación           | 44              | CLP                 | 100.000.000      | Espera de<br>fondos | <u>Visualizar</u> <u>Visualizar S</u><br>Historial de Ajustes |
| 411567 | 00000 | 2017      | Compromiso Presupuestario | Licitación           | 8               | CLP                 | 100.000.000      | Espera de<br>fondos | <u>Visualizar</u> <u>Visualizar S</u><br>Historial de Ajustes |
| 411567 | 00000 | 2017      | Compromiso Presupuestario | Licitación           | 2               | CLP                 | 100.000.000      | Espera de<br>fondos | <u>Visualizar</u> <u>Visualizar S</u><br>Historial de Ajustes |
| •      |       |           |                           |                      | l               |                     |                  |                     | •                                                             |

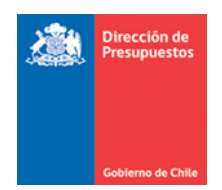

### Administración de Solicitud de Fondos

11. La solicitud de fondos pendiente puede ser seleccionada desde la bandeja de entrada, como tambien mediante la busqueda de compromiso en estado Espera de fondos.

Bienvenido al Sistema de Información para la Gestión Financiera del Estado
Bandeja de Entrada

 Tiene
 Tareas Pendientes

 3
 Pagos pendientes de emitir - Transferencias Electrónicas de Fondos

 23
 Asientos Contables Pendientes de aprobación

 3
 Asientos Contables Pendientes de aprobación

 3
 Solicitudes Pendientes de aprobación

# Bienvenido al Sistema de Información para la Gestión Financiera del Estado

#### Bandeja de Entrada

| Vincular DTE                 | a Transaccion Gen    | ierada Comple | etar Devengo         | Completitud Chile Compra | Actualiz | ación Config.        | Solicitud de Fondos                            |
|------------------------------|----------------------|---------------|----------------------|--------------------------|----------|----------------------|------------------------------------------------|
| Proceso                      | Tipo de<br>Documento | Nº Documento  | Concepto<br>Asociado | Monto solicitado         | Moneda   | Usuario<br>Generador | Acciones                                       |
| Afectación<br>presupuestaria | Licitación           | 7             | 2401001              | 100                      | CLP      | usua_0568            | Visualizar Solicitud<br>Visualizar Notificacio |

|                                         |                     |         |                                           | Busqueda Simple         |
|-----------------------------------------|---------------------|---------|-------------------------------------------|-------------------------|
|                                         |                     |         |                                           |                         |
| Jercicio Fiscal                         | 2017                |         |                                           |                         |
| eriodo                                  | Período             |         | Tipo de Presupuesto                       | Seleccione              |
| ipo de Documento                        | Seleccione          |         | Folio Compromiso                          |                         |
| ° de Documento                          |                     |         | Tipo de Demanda                           | Seleccione              |
| 1                                       |                     |         | Concepto Presupuestario                   |                         |
| elección de Catálogo                    |                     |         |                                           |                         |
| stado                                   | Espera de fondos    |         | Insumo                                    |                         |
| rincipal                                |                     | Bus     | car                                       |                         |
| echa de Aprobación                      | Desde 🔯             | Hasta 🔯 | Moneda Presupuestaria                     | Seleccione              |
| echa de Generación                      | Desde 🔯             | Hasta   | Monto Total                               | Desde Hasta             |
| ítulo                                   |                     |         |                                           |                         |
| odigo Transferencia<br>lectronica Datos |                     |         | Estado Transferencia<br>Electrónica Datos |                         |
| Buscar Cancelar Ling                    | piar Exportar Excel |         |                                           |                         |
|                                         |                     |         |                                           |                         |
|                                         |                     |         |                                           | <u>1 Siguiente &gt;</u> |

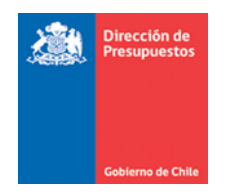

- 12. La solicitud de fondos en la parte superior contempla un conjunto de datos que individualizan la transaccion de origen que gatilla la Solicitud de Fondos, considerando datos de usuario, area transaccional, fecha, monto solicitado entre otros. En seccion inferior de la solicitud, se detallan el o los conceptos presupuestarios involucrados en el requerimiento de fondos, el saldo disponible y los montos vigentes y excedidos. Disponiendo de opción de autorizar exceso mediante link de la la columna Acciones.
- En caso que el exceso se encuentre parametrizado para un concepto en particular, el link *Autorizar Exceso* se mostrará habilitado, en caso contrario el link no se encuentra activo. La autorización de excesos, permite exceder la Ley de Presupuestos en los conceptos parametrizados

| Usuario Solicitante        | Usua_0802                        | Área Transaccio | nal Direc    | Dirección de Presupuestos |                  |  |  |
|----------------------------|----------------------------------|-----------------|--------------|---------------------------|------------------|--|--|
| echa Solicitud             | 03/08/2017                       | Monto Solicitad | 0            |                           | 9.000.000        |  |  |
| Notificación por Solicitud | a                                |                 |              |                           |                  |  |  |
| Tipo de Operación          | Compromiso                       | Tipo de Transac | ción Creac   | ión                       |                  |  |  |
| Veriodo de Operación       | Julio 2017                       | Moneda Presup   | Nacio        | nal                       |                  |  |  |
| ítulo Compromiso           | de                               |                 |              |                           |                  |  |  |
| Descripción Compromiso     | de                               |                 |              |                           |                  |  |  |
| Etapa Compromiso           | Preafectación                    |                 |              |                           |                  |  |  |
| ograma Presupuestario      | 01 P01-Dirección de Presupuestos |                 |              |                           |                  |  |  |
| encepto Presupuestario     |                                  | Saldo           | Monto        | Monto                     | Acciones         |  |  |
|                            |                                  | Disponible(CLP) | Vigente(CLP) | Excedido(CLP)             |                  |  |  |
| 3404002 Empréstitos        |                                  | 18.386.739      | 27.386.739   | 9.000.000                 | Autorizar Exceso |  |  |

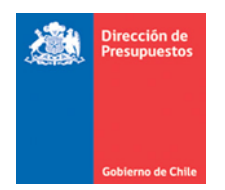

14. Para autorizar el consumo del exceso se debe presionar el link *Autorizar Exceso*, el aplicativo solicitará confirmación de la acción.

| Solicitud de Fon                                                     | dos                              |                                    |                       |                          |                  |  |
|----------------------------------------------------------------------|----------------------------------|------------------------------------|-----------------------|--------------------------|------------------|--|
| Usuario Solicitante<br>Fecha Solicitud<br>Notificación por Solicitud | Usua_0802<br>03/08/2017<br>a     | Área Transaccio<br>Monto Solicitad | inal Di               | irección de Presupuestos | 9.000.000        |  |
| Tipo de Operación<br>Periodo de Operación                            | Compromiso<br>Julio 2017         | Tipo de Transac<br>Moneda Presup   | uestaria N            | Creación<br>Nacional     |                  |  |
| Título Compromiso<br>Descripción Compromiso<br>Etapa Compromiso      | de<br>de<br>Preafectación        |                                    |                       |                          |                  |  |
| rograma Presupuestario<br>Concepto Presupuestario                    | 01 P01-Dirección de Presupuestos | Saldo<br>Disponible(CLP)           | Monto<br>Vigente(CLP) | Monto<br>Excedido(CLP)   | Acciones         |  |
| 3404002 Empréstitos                                                  |                                  | 18.386.739                         | 27.386.7              | 9.000.000                | Autorizar Exceso |  |
| Liberar Fondos<br>echazar Solicitud Cancelar                         |                                  |                                    |                       |                          |                  |  |

| Usuario Solicitante                        | Usua_0802                 |                      | Área Transaccio          | nal Direcc      | Dirección de Presupuestos |                  |  |  |
|--------------------------------------------|---------------------------|----------------------|--------------------------|-----------------|---------------------------|------------------|--|--|
| Fecha Solicitud                            | 03/08/2017                |                      | Monto Solicitad          | lo              |                           | 9.000.000        |  |  |
| Notificación por Solicitud                 | a                         |                      |                          |                 |                           |                  |  |  |
| Tipo de Operación                          |                           |                      | Tipo de Transac          | cción Creaci    |                           |                  |  |  |
| Periodo de Operación                       |                           |                      | Moneda Presup            | uestaria Nacion | sal                       |                  |  |  |
| Descripción Compromiso<br>Etapa Compromiso | de<br>de<br>Preafectación | ¿Desea autorizar el  | Exceso Presupuestar      | rio?            | 0                         |                  |  |  |
| Programa Presupuestario                    | 01 P01-Direc              | ción de Presupuestos |                          | М.              |                           |                  |  |  |
|                                            |                           |                      | Saldo<br>Disponible(CLP) |                 | Monto<br>Excedido(CLP)    |                  |  |  |
| 3404002 Empréstitos                        |                           |                      | 18.386.739               | 27.386.739      | 9.000.000                 | Autorizar Exceso |  |  |

|                            | •               | •                   | •                    | •             | Técnicos            | Complementaria   |
|----------------------------|-----------------|---------------------|----------------------|---------------|---------------------|------------------|
|                            |                 | 0                   |                      | Información 🗷 |                     |                  |
| Solicitud de For           | ndos            | Ha autorizado un ex | cceso por :9.000.000 |               |                     |                  |
|                            |                 |                     |                      |               |                     |                  |
| Usuario Solicitante        | Usua_0802       |                     |                      |               | ión de Presupuestos |                  |
| Fecha Solicitud            | 03/08/2017      |                     |                      |               |                     | 9.000.000        |
| Notificación por Solicitud | a               |                     |                      |               |                     |                  |
|                            |                 |                     |                      | Aceptar       |                     |                  |
| Tipo de Operación          | Compromiso      |                     | Tipo de Transac      | ción Creaci   | ón                  |                  |
| Periodo de Operación       | Julio 2017      |                     | Moneda Presup        | al            |                     |                  |
| Título Compromiso          | de              |                     |                      |               |                     |                  |
| Descripción Compromiso     | de              |                     |                      |               |                     |                  |
| Etapa Compromiso           | Preafectación   |                     |                      |               |                     |                  |
|                            |                 |                     |                      | la la         |                     |                  |
| Programa Presupuestario    | 01 P01-Direcció | n de Presupuestos   | Calda                | Monto         | Monto               |                  |
| Concepto Presupuestario    |                 |                     | Disponible(CLP)      | Vigente(CLP)  | Excedido(CLP)       | Acciones         |
|                            |                 |                     |                      |               |                     | Autorizar Excero |

X

15. Luego el compromiso que generó el exceso se deberá aprobar mediante botón *Aprobar Transaccion*. El aplicativo desplegará confirmacion relativa a la accion descrita.

| Usuario Solicitante        | Usua_0802                        | Área Transaccio              | nal Direct                     | ión de Presupuestos    |                  |  |  |
|----------------------------|----------------------------------|------------------------------|--------------------------------|------------------------|------------------|--|--|
| Fecha Solicitud            | 03/08/2017                       | Monto Solicitad              | 0                              |                        | 9.000.000        |  |  |
| Notificación por Solicitud | a                                |                              |                                |                        |                  |  |  |
| Tipo de Operación          | Compromiso                       | Tipo de Transacción Creación |                                |                        |                  |  |  |
| Periodo de Operación       | Julio 2017                       | Moneda Presupu               | Moneda Presupuestaria Nacional |                        |                  |  |  |
| Título Compromiso          | de                               |                              |                                |                        |                  |  |  |
| Descripción Compromiso     | de                               |                              |                                |                        |                  |  |  |
| Etapa Compromiso           | Preafectación                    |                              |                                |                        |                  |  |  |
| rograma Presupuestario     | 01 P01-Dirección de Presupuestos |                              |                                |                        |                  |  |  |
| Concepto Presupuestario    |                                  | Saldo<br>Disponible(CLP)     | Monto<br>Vigente(CLP)          | Monto<br>Excedido(CLP) | Acciones         |  |  |
| 3404002 Empréstitos        |                                  | 18.386.739                   | 27.386.739                     | 9.000.000              | Autorizar Exceso |  |  |

| Gobierne | o de Chile    |                   |                  |                  |           |                      |                                    |
|----------|---------------|-------------------|------------------|------------------|-----------|----------------------|------------------------------------|
|          |               |                   |                  |                  |           |                      |                                    |
|          | Requerimiento | Compromiso        | Devengo          | Contabilidad     | Tesorería | Procesos<br>Técnicos | Funcionalidades<br>Complementarias |
|          | Solicitud e   | de fondos Finaliz | ada con éxito.   |                  |           |                      |                                    |
|          | Compromise    | o Presupuestario  | se ha guardado ( | en estado Aproba | do        |                      |                                    |
|          |               |                   |                  |                  |           |                      |                                    |

- 16. Desde la misma pantalla, también se puede emitir el comprobante de la solicitud de fondos.
- 17. En caso que no se requiera autorizar el exceso, se podrá rechazar la solicitud seleccionando link *Rechazar Solicitud*, en cuyo caso la transacción quedará en estado Digitado. Igualmente el usuario podrá cancelar la administración de solicitud de fondos saliendo de esta pantalla o presionando link *Cancelar*.

| 2                          |                                      |                          |                                |                        |                         |  |  |
|----------------------------|--------------------------------------|--------------------------|--------------------------------|------------------------|-------------------------|--|--|
| Usuario Solicitante        | usua_0568                            | Área Transaco            | Gob                            | ierno Regional Bío Bío |                         |  |  |
| Fecha Solicitud            | 01/08/2017                           | Monto Solicita           | ot                             | 100.000.00             |                         |  |  |
| Notificación por Solicitud | Prueba                               |                          |                                |                        |                         |  |  |
| Tipo de Operación          | Compromiso                           | Tipo de Transa           | ación                          |                        |                         |  |  |
| Periodo de Operación       | Junio 2017                           | Moneda Presu             | Moneda Presupuestaria Nacional |                        |                         |  |  |
| Título Compromiso          | Compromiso Presupuestario            |                          |                                |                        |                         |  |  |
| Descripción Compromiso     | Compromiso Presupuestario            |                          |                                |                        |                         |  |  |
| Etapa Compromiso           | Preafectación                        |                          |                                |                        |                         |  |  |
| ograma Presupuestario      | 01 P01-Gastos de Funcionamieto Regió | in VIII (01)             |                                |                        |                         |  |  |
| oncepto Presupuestario     |                                      | Saldo<br>Disponible(CLP) | Monto<br>Vigente(CLP)          | Monto<br>Excedido(CLP) | Acciones                |  |  |
| 2401001 Actividades Cul    | turales                              | 0                        | 100.000.00                     | 0 100.000.000          | <u>Autorizar Exceso</u> |  |  |

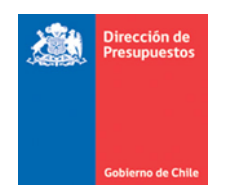

18. En caso de Rechazar la solicitud, la transacción en estado digitado queda sujeto a reglas de funcionamiento habituales en materia de cambios de estado.

| Fecha d              | le Apro                                                                                     | bación |           | Desde 🛛 🔯                 | Hasta 🔯              |            | Moneda P | resupuestaria       | Seleccione       | ·        |                                                     |
|----------------------|---------------------------------------------------------------------------------------------|--------|-----------|---------------------------|----------------------|------------|----------|---------------------|------------------|----------|-----------------------------------------------------|
| Fecha d              | Fecha de Generación                                                                         |        | 1         | Desde 🔯                   | Hasta 🔯              |            | Monto To | tal                 | Desde            |          | Hasta                                               |
| Titulo               |                                                                                             |        |           |                           |                      |            |          |                     |                  |          |                                                     |
| Codigo T<br>Electron | Codigo Transferencia     Estado Transferencia       Electronica Datos     Electrónica Datos |        |           |                           |                      |            |          |                     |                  |          |                                                     |
| Busca                | Buscar <u>Cancelar Limpiar Exportar Excel</u>                                               |        |           |                           |                      |            |          |                     |                  |          |                                                     |
|                      |                                                                                             |        |           |                           |                      |            |          |                     |                  |          | <u>1 Siguiente &gt;&gt;</u>                         |
|                      | Id                                                                                          | Folio  | Ejercicio | Título                    | Tipo de<br>Documento | N°<br>Doci | umento   | Moneda<br>Documento | Monto<br>Vigente | Estado   | Acciones                                            |
|                      | 411567                                                                                      | 00000  | 2017      | Compromiso Presupuestario | Licitación           | 44         |          | CLP                 | 100.000.000      | Digitado | Modificar <u>Visualizar</u><br>Historial de Ajustes |

19. Finalmente, en imagen referencial, se da cuenta del efecto en la ejecución presupuestaria del consumo de excesos paremetrizados por la opcion descrita. El concepto 3404 Intereses Deuda Externa con un presupuesto asignado de 25 millones es excedido en su ejecución presupuestaria mediante compromisos por 9 millones, quedando sujeto a la regularización presupuestaria mediante el decreto en caso de corresponder.

| Geberro                               | Estado de Ejecución Presupuestaria O1 enero 2017 al 31 diciembre 2017 Nacional - Unidad |                |                      |               |                          |               |                       |               |                |  |  |  |
|---------------------------------------|-----------------------------------------------------------------------------------------|----------------|----------------------|---------------|--------------------------|---------------|-----------------------|---------------|----------------|--|--|--|
| Concepto Presupuestario               | Ley de<br>Presupuestos                                                                  | Requerimiento  | Saldo por<br>Aplicar | Compromiso    | Saldo por<br>Comprometer | Devengado     | Saldo por<br>Devengar | Efectivo      | Deuda Flotante |  |  |  |
| <u> </u>                              | 16.501.904.334                                                                          | 16.484.380.882 | 17.523.452           | 9.266.331.893 | 7.218.048.989            | 9.266.331.893 | 0                     | 9.043.924.395 | 222.407.498    |  |  |  |
|                                       | 5.854.170.000                                                                           | 5.854.170.000  | 0                    | 2.741.580.704 | 3.112.589.296            | 2.586.360.301 | 155.220.403           | 2.522.408.825 | 63.951.476     |  |  |  |
|                                       | 1 37.033.067                                                                            | 37.033.067     | 0                    | 37.033.067    | 0                        | 21.265.863    | 15.767.204            | 21.265.863    | 0              |  |  |  |
| <u> </u>                              | 2.234.000                                                                               | 2.234.000      | 0                    | 10.538        | 2.223.462                | 10.538        | 0                     | 10.538        | 0              |  |  |  |
|                                       | 460.911.000                                                                             | 460.911.000    | 0                    | 12.264.318    | 448.646.682              | 10.264.318    | 2.000.000             | 10.264.318    | 0              |  |  |  |
| <u> </u>                              | 814.972.000                                                                             | 239.617.583    | 575.354.417          | 161.280.908   | 78.336.675               | 161.280.908   | 0                     | 161.209.797   | 71.111         |  |  |  |
| 34 SERVICIO DE LA DEUDA               | 5.920.635.724                                                                           | 5.920.635.724  | 0                    | 3.963.951.436 | 1.956.684.288            | 3.936.564.697 | 27.386.739            | 3.723.573.926 | 212.990.771    |  |  |  |
| 🖃 3402 Amortización Deuda Externa     | 3.498.093.000                                                                           | 3.498.093.000  | 0                    | 1.612.234.090 | 1.885.858.910            | 1.612.234.090 | 0                     | 1.612.234.090 | 0              |  |  |  |
| 3402002 Empréstitos                   | 0                                                                                       | 3.498.093.000  | (3.498.093.000)      | 1.612.234.090 | 1.885.858.910            | 1.612.234.090 | 0                     | 1.612.234.090 | 0              |  |  |  |
| ⊟ <u>3404 Intereses Deuda Externa</u> | 25.777.000                                                                              | 25.777.000     | 0                    | 34.777.000    | (9.000.000)              | 7.390.261     | 27.386.739            | 7.390.261     | 0              |  |  |  |
| 3404002 Empréstitos                   | 0                                                                                       | 25.777.000     | (25.777.000)         | 34.777.000    | (9.000.000)              | 7.390.261     | 27.386.739            | 7.390.261     | 0              |  |  |  |
| 3407 Deuda Flotante                   | 2.396.765.724                                                                           | 2.396.765.724  | 0                    | 2.316.940.346 | 79.825.378               | 2.316.940.346 | 0                     | 2.103.949.575 | 212.990.771    |  |  |  |
| 35 SALDO FINAL DE CAJA                | 0                                                                                       | 0              | 0                    | 0             | 0                        | 0             | 0                     | C             | 0              |  |  |  |